# **RD200/300 TOOL OPERATION MANUAL**

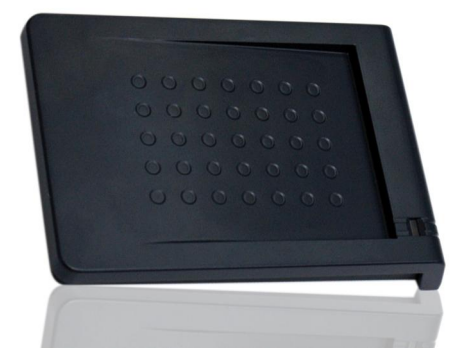

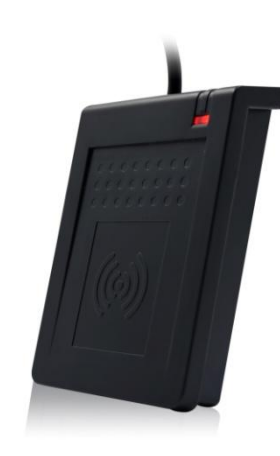

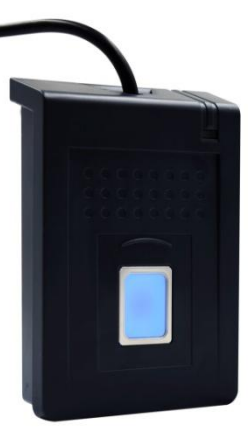

# V02.50

| Model description                                         | 2  |
|-----------------------------------------------------------|----|
| Installation                                              |    |
| Driver installation (For change to virtual COM port mode) | 5  |
| Common Setting                                            |    |
| Auto Read (RD200-M1, RD300-H series supported)            | 13 |
| NTAG/Ultralight (RD200-M1, RD300-H series supported)      | 14 |
| MIFARE                                                    | 17 |
| MIFARE Key                                                | 18 |
| LF Card (RD200-LF and RD300-L series 125KHz supported)    | 20 |
| EPC/eTag (RD200-U1 UHF reader supported)                  | 21 |
| ISO14443A (RD200-M1, RD300-H series supported)            | 23 |
| ISO 14443B (RD200-M1, RD300-H series supported)           | 24 |
| ISO 15693 (RD300-H series supported)                      | 25 |
| DESFire (RD300-DES1 supported)                            | 26 |
| Fingerprint (RD300-FH1 only)                              | 31 |
| Command Test                                              |    |
| Firmware Update                                           | 34 |
|                                                           |    |

# **Model description**

| Model     | Picture  | Difference description                                              |
|-----------|----------|---------------------------------------------------------------------|
| RD200-M1  | 1        | HF RFID Desktop Reader                                              |
|           |          | Frequency: 13.56 MHz                                                |
|           |          | Support tag: ISO-14443A / Mifare Ultralight / NTAG203               |
|           |          |                                                                     |
| RD200-LF  |          | LF RFID Desktop Reader                                              |
|           |          | Frequency: 125 KHz                                                  |
|           |          | Support tag: EM4100 compatible class / SYRIS/ FDX-B(ISO11784)       |
| RD200-U1  | 1        | UHF RFID Desktop Reader                                             |
|           |          | Frequency: 860~960MHz                                               |
|           |          | Support tag: Compatible with EPC Class 1 Gen 2;ISO-18000-6C         |
|           |          |                                                                     |
| RD300-H1  |          | HF RFID Desktop Reader                                              |
|           |          | Frequency: 13.56 MHz                                                |
|           |          | Support tag: ISO15693 / ISO14443A(Mifare) / ISO14443B / DESFire     |
|           |          | / NTAG203                                                           |
|           |          |                                                                     |
| RD300-FH1 | $\frown$ | HF RFID and Fingerprint Desktop Reader                              |
|           |          | High accuracy and high recognition speed Optical Fingerprint Sensor |
|           |          | Frequency: 13.56 MHz                                                |
|           |          | Support tag: ISO15693 / ISO14443A(Mifare) / ISO14443B / DESFire     |
|           |          | / NTAG203                                                           |
| RD300-L1  |          | LF RFID Desktop Reader                                              |
|           |          | Frequency: 125 KHz                                                  |
|           |          | Support tag: EM4100 compatible class / SYRIS/ FDX-B(ISO11784)       |
|           |          |                                                                     |
|           |          |                                                                     |
| RD300-FL1 | $\frown$ | LF RFID and Fingerprint Desktop Reader                              |
|           | 1        | High accuracy and high recognition speed Optical Fingerprint Sensor |
|           |          | Frequency: 125 KHz                                                  |
|           |          | Support tag: EM4100 compatible class / SYRIS/ FDX-B(ISO11784)       |
|           |          |                                                                     |

RD300-DES1

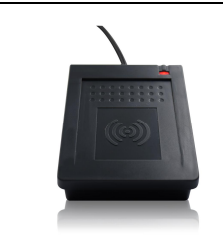

DESFire Reader Frequency: 13.56 MHz Support tag: DESFire full function with tools

## Installation

The default setting of USB Mode is **USB Keyboard Emulation**. This Keyboard mode would send an "Enter" signal when read the card. If user let cursor focus on "Set" button and read the card that will press the "Set" button at the same time.

| USB Mode         |                   |
|------------------|-------------------|
| USB Mode: USB Ke | eyboard Emulation |
| Set              | Get               |

## **Driver installation** (For change to virtual COM port mode)

1. Follow firmware update procedure to change virtual COM port mode firmware.

(ex. RD200\_U1\_COM\_V0191\_20150316.SYB)

2. Update virtual COM port mode firmware with RD200/300 tools

(SYRIS\_RFID\_DVD\RD200\RD200\_RD300\_SDK\_V0192\UtilityTools\FirmwareFiles\)

| RD100/RD200/RD300 Tools V0267<br>Eile Language <u>A</u> bout |                                                           |                  |                             | <u>unij</u> i   |        | ×  |
|--------------------------------------------------------------|-----------------------------------------------------------|------------------|-----------------------------|-----------------|--------|----|
| Common Option EPC/eTag                                       | Command Test Upd                                          | late Firmware    |                             |                 |        |    |
| USB ID<br>VID (Hex): 0E6A<br>PID (Hex): 0317                 | Firmware file<br>Code size (Hex):<br>Code checksum (Hex): | 238E<br>B04A     | Code type:<br>Code version: | RD200-U<br>0233 | J1     |    |
| Firmware file path:                                          | :\產品程式\RD200\OLD\F                                        | RD200_U1_COM_V   | 0233_201810                 | 12.SYB          |        |    |
|                                                              | Select firmwa                                             | are file         |                             |                 |        |    |
| Upgrade progress:                                            |                                                           |                  |                             |                 |        | _  |
|                                                              | Update Firm                                               | ware             |                             |                 |        |    |
| >>                                                           |                                                           |                  |                             |                 |        |    |
| Connect VID (Hex): 0E6A<br>PID (Hex): 0317                   | USB Auto                                                  | [Connected] (RD2 | 00-U1 0265                  | ) (SN:13        | 319002 | 2) |
|                                                              | Firmware file                                             | oaded.           |                             |                 |        |    |
|                                                              |                                                           |                  |                             |                 |        |    |

3. Connect RD200/RD300, system will automatically pop-up the "Found New Hardware Wizard"

window for install the driver.

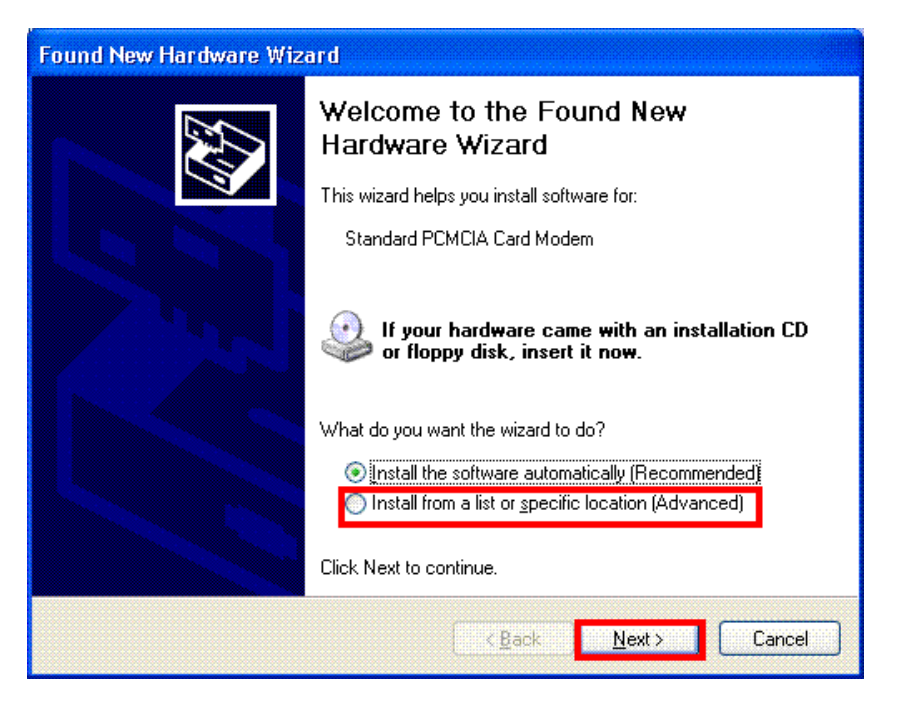

4. Allocate the driver folder, and then complete the installation.

(SYRIS\_RFID\_DVD\RD200\Driver)

| Found New Hardware Wize | ard                                                                                                    |
|-------------------------|----------------------------------------------------------------------------------------------------|
|                         | Completing the Found New<br>Hardware Wizard<br>The wizard has finished installing the software for:<br>USB Reader |
|                         | < Back Finish Cancel                                                                                              |

#### 5. Connect reader with COM port mode.

| RD100/RD200/RD300 Tools V0267 <u>File Language About</u>                                                                                                    | - 🗆 X                                                                                                    |
|----------------------------------------------------------------------------------------------------|----------------------------------------------------------------------------------------------------|
| Common       Option       Auto Read       NTAG/Ultralight         USB Mode       USB Serial Port Auto Send       •         Set       Get       •         USB Keypad Delay Time       Keyboard Layout         10       •       ms         Set       Get       •         Set       Get       • | NFC/NDEF MIFARE MIFARE key ISO1444:                                                                      |
| Read Card Mode                                                                                                    | Del char:     0     Set     Get       Send Add Char                                                      |
| System Command<br>Reboot Reader Use Factory Settings                                                                                                    | Read Card Time Postpone     Same Card Detection Time       5     •     x 10 ms       Set     Get     Set |
| Connect VID (Hex): 0E6A<br>PID (Hex): 0317 COM6 Comman                                                                                                    | [Connected] (RD200-M1 0225) (SN:15010086)<br>nd Done.                                                    |

## **Common Setting**

| Common Option Auto R                                                                                                    | ead NTAG/Ultralight                                              | NFC/NDEF                                                                                  | MIFARE                                                                                                    | MIFARE key                                                                                     | ISO14443 ()                                                                                |
|----------------------------------------------------------------------------------------------------|------------------------------------------------------------------|-------------------------------------------------------------------------------------------|----------------------------------------------------------------------------------------------------|------------------------------------------------------------------------------------------------|--------------------------------------------------------------------------------------------|
| USB Mode<br>USB Mode: USB Ker<br>Set<br>USB Keypad Delay Time<br>10 • • ms<br>Set Get<br>Dead Card Made                                                                                                    | vboard Emulation<br>Get<br>Keyboard Layout<br>ENGLISH<br>Set Get | Send ID F<br>ID Rev<br>DEC Ze<br>Add Co<br>Add Sp<br>Add Ta<br>Add Do<br>Add Ct<br>Add Ct | iormat<br>ID For<br>erse Bit<br>ero Remove<br>omma(,)<br>ace<br>ab<br>own Arrow<br>rl+Enter(LF)<br>char: 0 | mat: 8H<br>ID Rev<br>Revers<br>Add Qu<br>Add Br<br>Add Up<br>Add Er<br>Add Es<br>Add HI<br>Set | <pre>/erse Byte ie Digit uotation('') ackets([]) o Arrow iter(CR) kit ESC EX ":" Get</pre> |
| Image: Auto     Image: Beep     Image: Beep       Image: Same Card Detection     Image: Beep       Image: Same Card Detection     Image: Beep       Image: Same Card D | LED □ eTag     Energy Saving Mode     STX DEC Format     Get     | Send Add                                                                                  | Char<br>TX)<br>TX)<br>TX)<br>TX)<br>Char                                                                   |                                                                                                | Set Get                                                                                    |
| System Command<br>Reboot Reader                                                                                                    | Use Factory Settings                                             | Set                                                                                       | → x 10<br>Get                                                                                              | ms 15 ·                                                                                        | x 100 ms                                                                                   |
| Connect VID (Hex): 0                                                                                                    | USB Auto                                                         | [Connect                                                                                  | ted] (RD200                                                                                                | )-M1-V2 0283)                                                                                  | (SN:23240700)                                                                              |
| PiD (Hex).jo                                                                                                    | Comma                                                            | and Done.                                                                                 |                                                                                                    |                                                                                                |                                                                                            |

#### 1. USB Mode

There are three selections of USB modes in "USB auto" connection, after selected the mode then click Set to finish the setting procedure, or click Get Current Setting to read current setting from the reader.

| USB Mode         |                   |   |                               |
|------------------|-------------------|---|-------------------------------|
| USB Mode: USB Ke | eyboard Emulation | - | USB Keyboard Emulation        |
| Cot              | Cot               |   | USB Keyboard Emulation        |
|                  |                   |   | USB HID-Compliant Device Auto |

#### **USB Keyboard Emulation :**

The device can emulate keyboard to send character or string to host terminal.

#### 2. USB HID-Compliant Device :

Device response data when received protocol command, and the data will be queued in device buffer.

#### **USB HID-Compliant Device Auto Send :**

The device sends UID to host terminal after read card.

#### 3. Virtual COM Port mode (Need update firmware)

There are two selections of USB modes in "COM x" connection.

| USB Mode  |                               |
|-----------|-------------------------------|
| USB Mode: | USB Serial Port Auto Send 🔹 💌 |
|           | USB Serial Port Auto Send     |
| Set       | USB Serial Port               |
|           |                               |

#### USB Serial Port Auto Send :

The device sends UID to host terminal after read card.

#### USB Serial Port :

Device response data when received protocol command, and the data will be queued in device buffer.

#### 4. USB Keypad Delay Time and Keyboard layout

| USB Keypad Delay | USB Keypad Delay Time Keyboard Layout |         |     | ENGLISH - |
|------------------|---------------------------------------|---------|-----|-----------|
| 10 •             | • ms                                  | ENGLISH | -   | ENGLISH   |
|                  |                                       |         |     | CZECH     |
| Set              | Get                                   | Set     | Get | FRENCH    |
| ·                |                                       |         |     | SPAIN     |

USB Keypad Delay Time: Set keypad delay timing to reduce the keyboard code sending speed

when read tag.

Keyboard layout: Support multiple languages keyboard layout.

#### 5. Read Card Mode

In this mode, program provided different options for user to choose, after ticked the options,

just click Set to finish the setting procedure, or click Get Current Setting to read current setting

from the reader.

| Read Card Mode        |                    |  |  |  |
|-----------------------|--------------------|--|--|--|
| 🖾 Auto 🖉 Beep         | 🗹 LED 🗖 eTag       |  |  |  |
| ☑ Same Card Detection | Energy Saving Mode |  |  |  |
| STX ASCII Format      | STX DEC Format     |  |  |  |
| Set                   | Get                |  |  |  |

| Options             | Descriptions                                                                                               |
|---------------------|----------------------------------------------------------------------------------------------------|
| Auto                | Automatically read card                                                                                    |
| Веер                | Prompt the beep sound or not.                                                                              |
| LED                 | Flash the LED when read the card.                                                                          |
| Same Card Detection | If continuously read the same card, user has to wait around 1.5 sec then could read again.                 |
| Energy Saving Mode  | Provide more energy saving method.<br>(It is not recommend to use in writing card blocks or several cards) |
| еТад                | Read Taiwan ETC eTag format.                                                                               |
| STX ASCII format    | Send ID format with ASCII.                                                                                 |
| STX DEC format      | Send ID format with decimal.                                                                               |

#### 6. System Command

This tool provides two system commands; user can use Reboot Reader to reboot the RD200 reader. The other command is Use Factory Default Settings which can restore the reader settings to initial settings.

| System Command |                      |
|----------------|----------------------|
| Reboot Reader  | Use Factory Settings |

#### 7. Send ID Format

| Send ID Format     |                    |
|--------------------|--------------------|
| ID Format:         | 8H 🔽               |
| ID Reverse Bit     | ID Reverse Byte    |
| DEC Zero Remove    | 🗆 Reverse Digit    |
| Add Comma(,)       | Add Quotation(' ') |
| Add Space          | Add Brackets([ ])  |
| Add Tab            | Add Up Arrow       |
| Add Down Arrow     | Add Enter(CR)      |
| Add Ctrl+Enter(LF) | Add Exit ESC       |
|                    | □ Add HEX ":"      |
| Del char: 0        | Set Get            |

This tool provide many ID format to choose, such as 4~16 numbers of hexadecimal and 4~13 numbers of decimal. Also can put comma, space...etc. into the ID format, after ticked the items then click Set to finish the setting procedure, or click Get Current Setting to read current setting from the reader.

The ID format example as below:

| ID Format       | Example Result                         |
|-----------------|----------------------------------------|
| 4H              | 58E8                                   |
| 6H              | D558E8                                 |
| 8H              | 00D558E8                               |
| 10H             | 1800D558E8                             |
| 16H             | 000001800D558E8                        |
| 32H             | 00000000000000000000000000000000000000 |
| 5D              | 47295                                  |
| 8D              | 01226943                               |
| 10D             | 0001226943                             |
| 13D             | 0098785474751                          |
| 4D              | 6493                                   |
| FDX (LF only)   | 00000001226943                         |
| 16H + Card ID   |                                        |
| Reverse         | E828D26619666666                       |
| 16H + Comma     | 000001800D558E8,                       |
| 16H + Brackets  | [000001800D558E8]                      |
| 4D + Space      | 1928 1928                              |
| 16H + Quotation | '000001800D558E8'                      |

#### 8. Read Card Time Postponement / Same Card Detection Time

**Read Card Time Postponement**: The intermission time of card reading.

Same Card Detection Time: The intermission time of same card detection.

After adjusted the time then click Set to finish the setting procedure, or click Get Current

Setting to read current setting from the reader.

| Read Card Time Postpone  | ment                |  |
|--------------------------|---------------------|--|
| 5 •                      | ▶ × 10 ms           |  |
| Set                      | Get Current Setting |  |
| Same Card Detection Time | •                   |  |
| 15 •                     | ▶ × 100 ms          |  |
| Set                      | Get Current Setting |  |

## Auto Read (RD200-M1, RD300-H series supported)

- Available card type: Setup read card type.
- Set auto read Mifare block in this tab to read specific block automatically.
  - 1. Enable and select correct block.
  - 2. Click set auto read.
  - 3. Reader will always read selected block automatically.

|                                                                                                    | -                                                                    | MIFARE Key                     | DESFire    | 15014443B     | Comma 4                    |
|----------------------------------------------------------------------------------------------------|----------------------------------------------------------------------|--------------------------------|------------|---------------|----------------------------|
| vailable Card Type                                                                                                    |                                                                      |                                |            |               |                            |
| 7 ISO14443A (4 Byte)                                                                                                    | D 14443B                                                             | 🗖 ISO 15693                    |            | Set           | t                          |
| 7 ISO14443A (7 Byte) C+                                                                                                    | IINA GUID<br>PAS                                                     |                                |            | Get Curren    | it Setting                 |
| IIFARE NTAG/UltraLight ISO15                                                                                                    | 593                                                                  |                                |            |               |                            |
| ID Block/Byte (MIFARE Classic)<br>Enabled Auto Read Block<br>Sector: 0 •<br>Block: 0 •<br>Start: 0 •<br>Byte: 4 •<br>Key Error MSG: LED<br>Set Auto Read MIFARE Cla | <ul> <li>Key A</li> <li>Key B</li> <li>Key B</li> <li>Get</li> </ul> | Write Key T<br>Sector:<br>Key: | • EEPROM   | (MIFARE Class | sic)<br>ⓒ Key A<br>ⓒ Key B |
| Connect VID (Hex): 0E6A<br>PID (Hex): 0317                                                                                                    | USB Auto                                                             | [Connected                     | ] (RD200-M | 1 0191) (SN   | l:12110283)                |
| Connect VID (Hex): 0E6A<br>PID (Hex): 0317                                                                                                    | USB Auto                                                             | [Connected                     | ] (RD200-M | 1 0191) (SN   | <mark>l:1211028</mark>     |

• Write Key to EEPROM: Save Mifare key to reader.

## NTAG/Ultralight (RD200-M1, RD300-H series supported)

- 1. Read Card Data: Select correct block to read NFC tag's data.
- 2. Write Card Data: Select correct block to write NFC tag's data.

(Recommend select HEX code to write.)

- 3. UID : Read tag's UID
- 4. Read Card All Data: Input max block number in "NO" and start to read all data.
- 5. URL address: This is a simple demo to read/write URL to tag.

| Common Auto Read NFC NTAG203/Ultralight N | 1IFARE MIFARE key Command Test Up                            | pdat ┥ 🕨   |  |
|-------------------------------------------|--------------------------------------------------------------|------------|--|
| Card Data Read/Write Test                 | Read Card All Data                                           |            |  |
| Block: 7 •                                | 00:049CB6A69A402B8071480000E1101                             | .200       |  |
| Read Card Data:                           | 08:2E636F6D2E74772F6368696E65736                             | 579<br>52F |  |
| HEX:                                      | 12:30325F626C6F672F30305F6F76657                             | 276        |  |
| ASCII:                                    |                                                              |            |  |
| Read Card Data                            | 」<br>「堆?@+□qH └?<br>D└0?,U iley.com.tw/chinese/02_blog/00_ov | verv       |  |
| Write Card Data:                          |                                                              | NO:        |  |
| C HEX FFFFFFFFFFFFFFFFFFFFFFFFFFFFFF      | Read Card All Data                                           | 16         |  |
| ASCII syris.com/                          |                                                              |            |  |
|                                           | E11012000103A010440312D1010E5501 (Block 3-6)                 |            |  |
| Write Card Data                           | iley.com.tw/chin                                             | <<         |  |
|                                           | 696C65792E636F6D2E74772F6368696E                             | lock 7-10) |  |
| UID:<br>049CB69A402B8000                  | Read Write                                                   |            |  |

For example.

Write a TEXT "123456789012" to NTAG with NDEF format.

Convert "123456789012" from asci to hex : 31 32 33 34 35 36 37 38 39 30 31

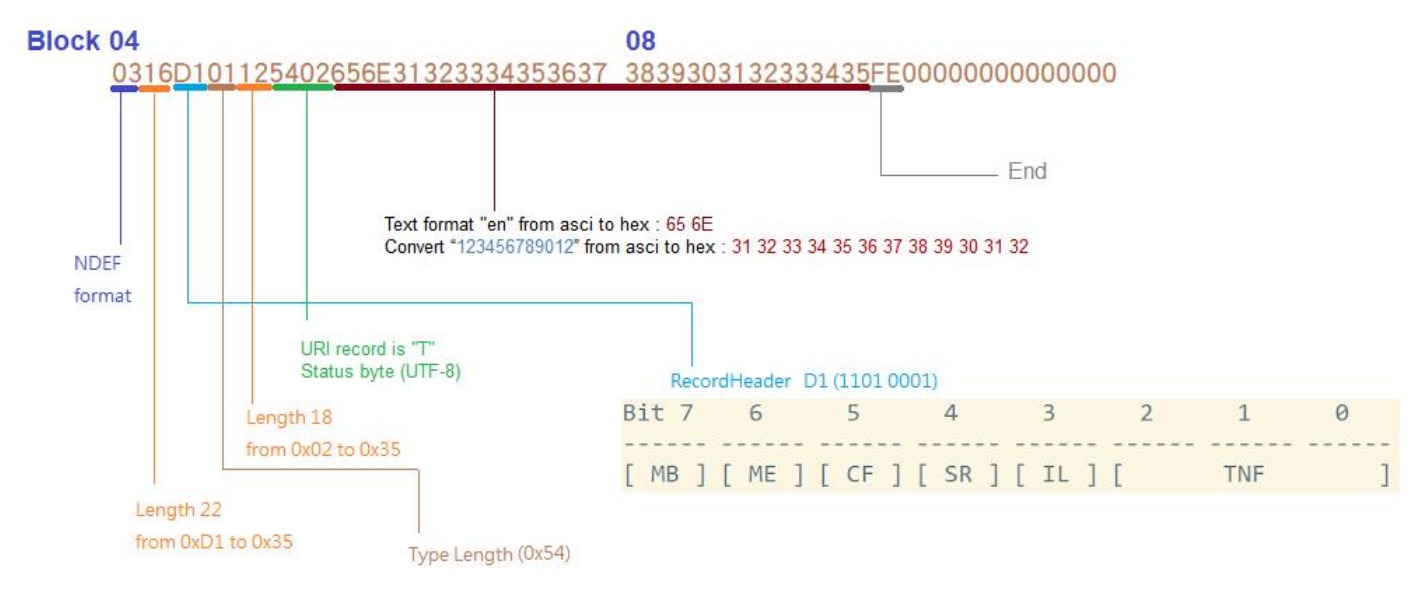

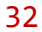

You need write multi-blocks with RD200 tool as blow.

Block 04~07 : 0316D101 12540265 6E313233 34353637

Block 08~11 : 38393031 32333435 FE000000 00000000

Write a URL "www.google.com" to NTAG with NDEF format.

Convert "google.com" from asci to hex : 67 6f 6f 67 6c 65 2e 63 6f 6d

URI Records is "U" (0x55) (Well-known NDEF Record Types)

URI is "http://" (URI Identifier Code =03(Hex))

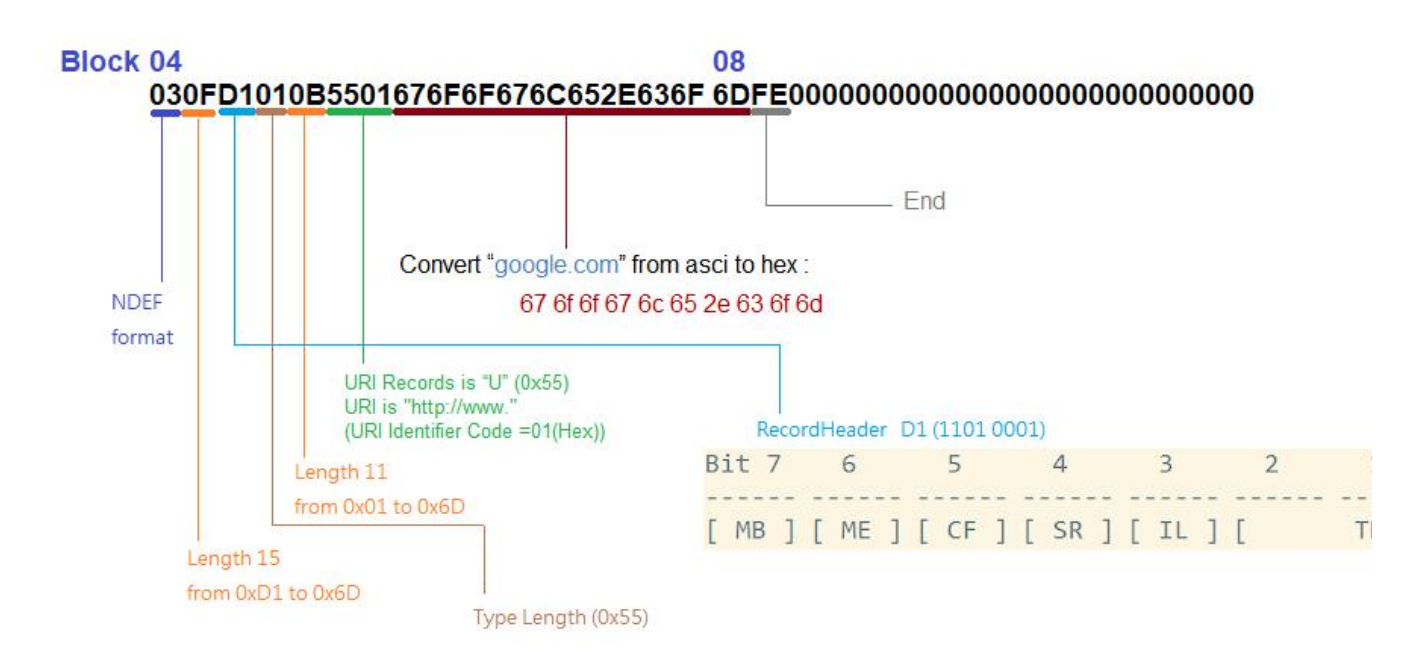

You need write multi-blocks with RD200 tool as blow.

Block 04~07 : 030FD1010B550167 6F6F676C652E636F

Block 08~11 : 6DFE0000000000 00000000000000

## MIFARE (RD200-M1, RD300-H series supported)

#### **\***Please set the MIFARE Key before you change the Key in EEPROM.

The following sections will describe the different functions as below.

| Common Auto Read NFC NTAG203/Ultralight | 1IFARE MIFARE key Command Test Updat ◀ ▶ |
|-----------------------------------------|------------------------------------------|
| Card Data Read/Write Test               | Read Card All Data                       |
| Sector: 1                               |                                          |
|                                         |                                          |
|                                         |                                          |
|                                         |                                          |
| Read Card Data:                         |                                          |
|                                         |                                          |
| Aberi.                                  |                                          |
| UID Read Card Data                      |                                          |
|                                         |                                          |
| Write Card Data:                        |                                          |
| C ASCII                                 | No No                                    |
| 1                                       | Keau caru Ali Data                       |
| Write Card Data                         | Read Write Card Loop                     |
|                                         |                                          |

#### 1. Card Data Read/Write Test

When user intend to read/write the card data that could tick the "EEPROM" to use the "Key" in the EEPROM (the prerequisite is the "Key" must has been stored in EEPROM already) or manually input the Key value for verifying.

Then select correct block and fill out the Read or Write Card Data field and click UID 💉 Read

Card Data or Write Card Data to finish the read/write action.

#### 2. Read Card All Data

Click Read Card All Data or Read Card All Data Loop to read card data.

## **MIFARE Key**

| Common Auto Read NFC NTAG203/Ultr         | alight MIFARE MIFARE key Comma         | nd Test 🛛 Updat 🔳 🕨     |
|-------------------------------------------|----------------------------------------|-------------------------|
| Write Key To Card                         | Access bits (key)                      |                         |
| Sector: 1                                 | Block 0                                | Key A                   |
| Old key:                                  |                                        | never     A     C     B |
| Key: FFFFFFFFFFFFFFFFFFFFFFFFFFFFFFFFFFFF | C never C never C never                | C never                 |
| New key:                                  | Block 1                                | Access bits             |
| Key A: FFFFFFFFFFF                        |                                        |                         |
| Access bits: FF078069                     | C never C never C never                | C A/B C never           |
| Key B: FFFFFFFFFF                         | Block 2                                | Key B                   |
|                                           | Read Write INC DEC                     | Read Write              |
| Issue MIFARE Card                         | C B<br>C never C never C never C never | C never                 |

#### 1. Write KEY to Card

User can write key value to card, the steps as below:

- 1. Allocate a Sector
- 2. Input Old key value and select Key A or B
- 3. Input New Key A or Key B value
- 4. Click Issue MIFARE Card to update the Key value.

Note 1: "Access bits" value will auto-compute by the

program.

Note 2: The Old key must be correct otherwise the program will shows up an error message.

**Note 4:** The access bits control the rights of memory access using the secret keys A and B.

**Note 5:** Please use Key A to change Key B at first time.

| -Write Key To Card                        |
|-------------------------------------------|
| Sector: 1                                 |
| Old key:                                  |
| Key: FFFFFFFFFFFFFFFFFFFFFFFFFFFFFFFFFFFF |
| New key:                                  |
| Key A: FFFFFFFFFFF                        |
| Access bits: FF078069                     |
| Key B: FFFFFFFFFFFF                       |
|                                           |
| Issue MIFARE Card                         |

#### 2. Access bits (KEY)

User can set the verifying conditions for read/write or other actions.

Read: Read block.

Write: Write block.

**INC:** Add transfer restore.

**DEC:** Subtract transfer restore.

A/B: Verify Key A or Key B

A: Only verify Key A

B: Only verify Key B

never: will not verify any Key

Please refer to MIFARE specification for more detail.

| Access bits (key)                                                                                                    |                                                                     |
|----------------------------------------------------------------------------------------------------|---------------------------------------------------------------------|
| Block O<br>Read<br>© A/B<br>© B<br>© B<br>© never<br>© never<br>© never<br>© never<br>© never<br>© never<br>© Never<br>© Never                                                                                                    | Key A<br>Read<br>© never<br>© A<br>© B<br>© never                   |
| Block 1<br>Read<br>$\bigcirc A/B$<br>$\bigcirc B$<br>$\bigcirc B$<br>$\bigcirc never$<br>$\bigcirc never$<br>$\bigcirc nev$ | Access bits<br>Read<br>• A<br>• A<br>• A<br>• B<br>• A/B<br>• never |
| Block 2<br>Read<br>Write<br>NC<br>DEC<br>DEC<br>A/B<br>C A/B<br>C B<br>C never<br>C never<br>C never<br>C never                                                                                                    | Key B<br>Read<br>A<br>A<br>B<br>C never<br>C never                  |

## LF Card (RD200-LF and RD300-L series 125KHz supported)

This function can let user to set all available 125kHz card types, after ticked the items then click Set to finish the setting procedure, or click Get Current Setting to read current setting from the reader.

| Common Auto Read NFC         | NTAG203/Ultralight MIFARE | MIFARE key LF Card EPC/eTag |  |
|------------------------------|---------------------------|-----------------------------|--|
| Available Card Type          |                           |                             |  |
| 🔽 EM/TEMIC - 125 kHz         | 🔲 SYRIS - 125 kHz         | 🗐 SECURITY - 125 kHz        |  |
| FDX-B (ISO11784) - 134.2 kHz |                           |                             |  |
| Set                          |                           | Get Current Setting         |  |

## **EPC/eTag** (RD200-U1 UHF reader supported)

| USB Reader Tools V0280                                                                                                    | - D ×                                                                           |
|----------------------------------------------------------------------------------------------------|---------------------------------------------------------------------------------|
| <u>File Language About</u>                                                                                                    |                                                                                 |
| Common     Option     EPC/eTag     Command Test     U       Auto EPC Data Read       Bank       © EPC O TID     USER     EPC1     Shift one byte       Address | Jpdate Firmware<br>EPC Data Read/Write<br>Bank<br>© EPC O TID O USER<br>Address |
| 2  •  6  •    Set Auto Read EPC  Get Current Setting                                                                                                    | 2                                                                               |
| eTag Data Read/Write                                                                                                    | Read EPC Data                                                                   |
| Read eTag Data                                                                                                    |                                                                                 |
| Write eTag Data                                                                                                    | Read EPC Data                                                                   |
| 00000000000000000000000000000000000000                                                                                                    |                                                                                 |
| Auto INC     Auto Read                                                                                                    | Write EPC Data                                                                  |
| Reader Power Frequency Range                                                                                                    | 000000000000000000000000000000000000000                                         |
| 18 ▼ (-2~18dBm) 05: EU 865~868 ▼                                                                                                    | Write EPC Data                                                                  |
| Set Get Set Get                                                                                                    | W1,2,4,                                                                         |
| Connect VID (Hex): 0E6A USB Auto  VID (Hex): 0317                                                                                                    | [Connected] (RD200-U1 0269) (SN:13319002)                                       |
| Comman                                                                                                    | d Done.                                                                         |
|                                                                                                    |                                                                                 |

1. Auto EPC Data Read : Select correct bank(EPC, TID or USER), address and length to setup RD200-U1 auto read data.

Shift one byte: auto read data will shift a byte.

ex. Unselect shift one byte : 012DF30008DD97B5230F02BD Select shift one byte : 00012DF30008DD97B5230F02

- 2. eTag Data Read/Write: Read/Write test function for Taiwan freeway eTag.
- 3. Reader power: -2~18 dbm. Default is max power 18.

### 4. Frequency Range:

| No. | Location | Frequency Range (MHz) |
|-----|----------|-----------------------|
| 01  | U.S.A    | 902~928               |
| 02  | Taiwan   | 922~928               |
| 03  | China    | 920~925               |
| 04  | China 2  | 840~845               |
| 05  | Europe   | 865~868               |
| 06  | Japan    | 916~921               |
| 07  | Korea    | 917~921               |
| 08  | Vietnam  | 918~923               |
| 09  | Europe 2 | 916~920               |
| 0A  | India    | 865~867               |
| 0B  | Brazil   | 902~907.5 / 915~928   |

5. EPC Data Read/Write: Test read/write EPC tag data in this area.

# ISO14443A (RD200-M1, RD300-H series supported)

Provide to test ISO14443A command.

| 🖨 RD200/RD300 Tools V0206<br>File Language <u>A</u> bout |                                           |  |  |
|----------------------------------------------------------|-------------------------------------------|--|--|
| MIFARE MIFARE key DESFire ISO14443B DESFire Command Test | Command Test Update Firmware              |  |  |
| ISO14443A Config                                         | Auto Read Card Disable 10 Sec             |  |  |
| DESFire Select+RSTS+PPS                                  |                                           |  |  |
| Send APDU (First)                                        | 90 60 00 00 00                            |  |  |
| Send APDU (Second)                                       | 90 AF 00 00 00                            |  |  |
| Send APDU (Third)                                        | 90 AF 00 00 00                            |  |  |
| Transparent With CRC                                     | OA 00 90 60 00 00 00                      |  |  |
| Transparent Without CRC                                  | 26                                        |  |  |
| Connect VID (Hex): 0E6A<br>PID (Hex): 0317 USB Auto      | [Connected] (RD200-M1 0191) (SN:12110283) |  |  |
| Comm                                                     | and Error!                                |  |  |
| TX : 02 01 30                                            | RX :                                      |  |  |

# ISO 14443B (RD200-M1, RD300-H series supported)

Provide to test ISO 14443B command.

| RD200/RD300 Tools V0206 <u>File Language About</u> | X                                         |
|----------------------------------------------------|-------------------------------------------|
| MIFARE MIFARE key DESFire ISO14443B Command Test   | Command Test Update Firmware              |
| ISO14443B Config                                   | Auto Read Card Disable 10 Sec             |
| Request                                            |                                           |
| Transparent #1                                     | 05 00 00                                  |
| Transparent #2                                     | 1D 00 00 00 00 00 00 00                   |
| Transparent #3                                     | 0D 00 00 00 00                            |
| Get China Card GUID                                |                                           |
| Get CEPAS Card CID                                 |                                           |
| Connect VID (Hex): 0E6A USB Auto VID (Hex): 0317   | [Connected] (RD200-M1 0191) (SN:12110283) |
| Comm                                               | and Error!                                |
| TX : 02 01 30                                      | RX :                                      |

# ISO 15693 (RD300-H series supported)

Provide to test ISO 15693 command.

| 🖨 RD200/RD300 Tools V0205<br>File Language About |                                            |  |  |  |  |
|--------------------------------------------------|--------------------------------------------|--|--|--|--|
| NTAG/Ultralight MIFARE MIFARE key DESFire        | ISO14443B ISO15693 Command Test U          |  |  |  |  |
| ISO15693 Command                                 | Card Data Read/Write Test                  |  |  |  |  |
| Inventory                                        | Block: 0 •                                 |  |  |  |  |
|                                                  | Blocks: 4 ·                                |  |  |  |  |
| J                                                | Read Block Data:                           |  |  |  |  |
| Information                                      |                                            |  |  |  |  |
|                                                  | Read Block Data                            |  |  |  |  |
| ISO15693 Transparent                             | Write Block Data:                          |  |  |  |  |
| TCOTCOL Confe                                    | FFFFFFFFFFFFFFFFFFFFFF                     |  |  |  |  |
| 15015693 Config                                  |                                            |  |  |  |  |
| Auto Read Card Disable 10 Sec                    | Write Block Data                           |  |  |  |  |
|                                                  |                                            |  |  |  |  |
| Transparent                                      |                                            |  |  |  |  |
|                                                  |                                            |  |  |  |  |
| 24 01 00                                         |                                            |  |  |  |  |
|                                                  |                                            |  |  |  |  |
|                                                  |                                            |  |  |  |  |
| Connect PID (Hex): 0317 USB Auto                 | [Connected] (RD300-FH1 0206) (SN:15149002) |  |  |  |  |
| Comma                                            | nd Error!                                  |  |  |  |  |
| TX : 02 01 21                                    | RX : 02 02 21 01                           |  |  |  |  |

## **DESFire** (RD300-DES1 supported)

| 😂 RD100/RD200/RD300 Tools V0271 - 🗆 🗙                                                                                                    |                                                                                                    |  |  |  |  |
|----------------------------------------------------------------------------------------------------|----------------------------------------------------------------------------------------------------|--|--|--|--|
| <u>File L</u> anguage <u>A</u> bout                                                                                                    |                                                                                                    |  |  |  |  |
| Common Option DESFire Command Test Update Firmware                                                                                                    |                                                                                                    |  |  |  |  |
| Read / Write File Data         ID:       001001         File ID:       01       Offset:       00       KeyNo:       1       Image: Comparison of the second comparison of the second comparison of the s | Auto read file/block (DESFire)         Enabled       App ID:       001001         File ID:       01       Offset:       00       KeyNo:       1 •         E       Start:       0 •       •       •       •         Byte:       4 •       •       •       •         Key Error Message:       LED       •       Get |  |  |  |  |
|                                                                                                    | Card<br>AUID UID HEX:                                                                                                    |  |  |  |  |
| <u>W</u> rite block                                                                                                    | Format card / Chenge key                                                                                                    |  |  |  |  |
| Write key to EEPROM Show add app                                                                                                    | Bd Key:         000000000000000000000000000000000000                                                                                                    |  |  |  |  |
|                                                                                                    |                                                                                                    |  |  |  |  |
| Connect VID (Hex): 0E6A<br>PID (Hex): 0317 USB Auto                                                                                                    | [Connected] (RD300-DES1 0271) (SN:20340005)                                                                                                    |  |  |  |  |
| Command Done.                                                                                                    |                                                                                                    |  |  |  |  |
|                                                                                                    |                                                                                                    |  |  |  |  |

The Desfire tab can be divided into 5 functional areas.

- A. Read the UID of the card
- **B.** Format the card or change the file key.
- C. Read/ write card's file data.
- D. Save the file key to RD300-DES1 & create customize application.
- E. Auto read the file data of Desfire card and output as keyboard emulation.
- A. Read the UID of the card : Support read Mifare and Desfire card's UID.

| Card        |          |                |
|-------------|----------|----------------|
| <u>U</u> ID | UID HEX: | 0433745ABA2480 |

#### B. Format the card or change the file key. (3DES encryption)

| Format card / Chenge key 🗌 🖂 App ID     |                                         |  |  |  |  |  |  |
|-----------------------------------------|-----------------------------------------|--|--|--|--|--|--|
| Old Key: 000000000                      | 000000000000000000000000000000000000000 |  |  |  |  |  |  |
| New Key: ABC11111111112222222223456789F |                                         |  |  |  |  |  |  |
| Format card                             | Change key 1 🔹                          |  |  |  |  |  |  |

**Format card** : Input correct Desfire's application key and new key to format card to clear all data and change application key. (\*Default key is "all 0" or "all F".)

| Root | Application<br>ID=0x001001 |           | Key File<br>Store 14 keys |           |
|------|----------------------------|-----------|---------------------------|-----------|
|      | File 1<br>File ID = 0x01   |           | File 2<br>File ID = 0x02  |           |
|      |                            | 128 bytes |                           | 128 bytes |
|      | File 3<br>File ID = 0x03   |           | File 4<br>File ID = 0x04  |           |
|      |                            | 128 bytes |                           | 128 bytes |

When the format card is successful, all file keys will be initialized to "all 0"

**Change Key** : Select Key No. and input correct key then click "Change key" to change Desfire card's file key. (\*Default App ID is "001001", default key is "all 0".)

| Key No. | Define          | Function                 |  |
|---------|-----------------|--------------------------|--|
| 0       | Application key | Format card              |  |
| 1       | File Key        | File ID 1 read key       |  |
| 2       | File Key        | File ID 1 read/write key |  |
| 3       | File Key        | File ID 2 read key       |  |
| 4       | File Key        | File ID 2 read/write key |  |
| 5       | File Key        | File ID 3 read key       |  |
| 6       | File Key        | File ID 3 read/write key |  |
| 7       | File Key        | File ID 4 read key       |  |
| 8       | File Key        | File ID 4 read/write key |  |

#### C. Read/ write card's file data.

| Read / Write File Data                    |  |  |  |  |  |
|-------------------------------------------|--|--|--|--|--|
| App ID: 001001 KeyNo: DES/3DES -          |  |  |  |  |  |
| File ID: 01 Offset: 00 KeyNo: 1           |  |  |  |  |  |
| Key: 000000000000000000000000000000000000 |  |  |  |  |  |
| Read Block Data :                         |  |  |  |  |  |
|                                           |  |  |  |  |  |
|                                           |  |  |  |  |  |
| Read block                                |  |  |  |  |  |
| Write Block Data:                         |  |  |  |  |  |
| FFFFFFFFFFFFFFFFFFFFFFFFFFFFFFFFFFFFFFF   |  |  |  |  |  |
|                                           |  |  |  |  |  |
| Write block                               |  |  |  |  |  |

App ID : Default App ID is "001001".

Key No: Default format is 3DES encryption, Select 3DES or AES key to decrypt Desfire card.

File ID : Input correct file ID to read/wrte data.RD300-DES1 default file ID are 01~04.

Offset : Each File ID have 128 bytes data with standard format.

Set up offset to read different parts of data.

RD300-DES1 can read/write 32 bytes of data with one command.

Key No: Select correct key to unlock file data

ex. Read data from "file ID 02" need select key 3 or key 4.

Write data to "file ID 01" need select key 2.

Key: file key.

Read block : Click read block to read current configured block data.(32 bytes)

Write block : Click write block to write current configured block data.(32 bytes)

#### D. Save the file key to RD300-DES1 & create customize application.

**Save the file key to RD300-DES1 :** Input and save key to RD300-DES1 (No.1~8) for auto read use.

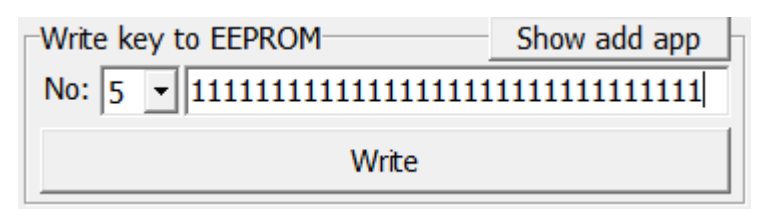

**Create customize application :** RD300-DES1 support create customize application ID to read/write data.

| Write key to EEPROM                        | Show add app |  | Add App                                   |      |            | Hide add app                            |
|--------------------------------------------|--------------|--|-------------------------------------------|------|------------|-----------------------------------------|
| No: 1 - 0000000000000000000000000000000000 |              |  | Key: 000000000000000000000000000000000000 |      |            | 000000000000000000000000000000000000000 |
| Write                                      |              |  | App ID:                                   | AACC | Size: 0200 | Add                                     |

Key : Input correct Desfire's application key to create customize application ID.

App ID : Customize application ID. (ex. ADF1 will create 0x00ADF1 application and file ID 01.) Size : 0400 (hex) means 1024 bytes, 0200 means 512 bytes

ex. Create an application named "00AACC" and read/write to this application.

| Add App |                                         |                                         | Hide add app |
|---------|-----------------------------------------|-----------------------------------------|--------------|
| Key:    | 000000000000000000000000000000000000000 | 000000000000000000000000000000000000000 |              |
| App ID: | AACC Size:                              | 0200                                    | Add          |

| Read / Write File Data                    |  |  |  |  |  |  |
|-------------------------------------------|--|--|--|--|--|--|
| App ID: 00AACC                            |  |  |  |  |  |  |
| File ID: 01 Offset: 00 KeyNo: 2 -         |  |  |  |  |  |  |
| Key: 000000000000000000000000000000000000 |  |  |  |  |  |  |
| Read Block Data :                         |  |  |  |  |  |  |
| 111111111111111111111111111111111111111   |  |  |  |  |  |  |
|                                           |  |  |  |  |  |  |
| Read block                                |  |  |  |  |  |  |
| Write Block Data:                         |  |  |  |  |  |  |
| 111111111111111111111111111111111111111   |  |  |  |  |  |  |
|                                           |  |  |  |  |  |  |
| <u>W</u> rite block                       |  |  |  |  |  |  |

E. Auto read the file data of Desfire card and output as keyboard emulation.

| Auto read file/blo | ock (DESFire)  | -          |
|--------------------|----------------|------------|
| Disable 💌          | App ID: 001001 |            |
| File ID: 01        | Offset: 00     | KeyNo: 1 💌 |
| Start: 0           | •              | Þ          |
| Byte: 4            | •              | •          |
| Key Error          | Message: LED   | •          |
|                    | Set            | Get        |

a. Select correct encryption of Desfire card and configure App ID, File ID and offset to read correct data.

- b. Select correct key No.(EEPROM KEY)
- c. Enable "Auto" in common tab.

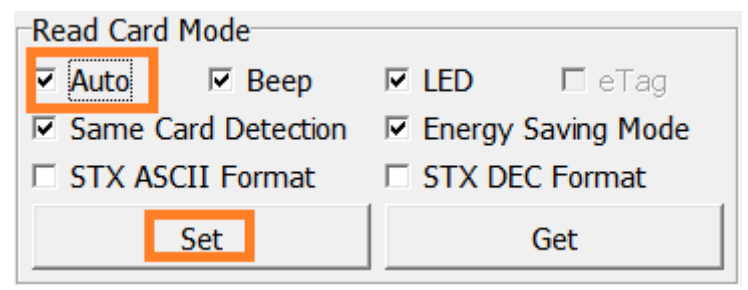

d. Setup keyboard emulation output format.

| Send ID Format     |                    |
|--------------------|--------------------|
| ID Format:         | 32H 🔹              |
| ID Reverse Bit     | ID Reverse Byte    |
| DEC Zero Remove    | Reverse Digit      |
| Add Comma(,)       | Add Quotation(' ') |
| Add Space          | Add Brackets([ ])  |
| 🗆 Add Tab          | Add Up Arrow       |
| Add Down Arrow     | Add Enter(CR)      |
| Add Ctrl+Enter(LF) | Add Exit ESC       |
| Del char: 0        | Set Get            |

e. Open notepad and punch Desfire card to read data.

## Fingerprint (RD300-FH1 only)

#### A. Basic

| RD200/RD30        | 0 Tools V0205<br><u>A</u> bout |             |                 |              |                |             |                 |
|-------------------|--------------------------------|-------------|-----------------|--------------|----------------|-------------|-----------------|
| Common Basic Fing | Auto Read                      | Fingerprint | NTAG/Ultralight | MIFARE       | MIFARE key     | DESFire     | ISO1444         |
| Open Close        |                                |             | Ok.             |              |                |             |                 |
| Finger            | r NO: 1                        | •           |                 |              |                |             | ·               |
| C                 | Delete Delete All              |             | elete All       | Template     |                |             |                 |
| Che               | Check Free Get Enroll Count    |             | Enroll Count    |              |                |             |                 |
|                   | Auto Enroll                    |             |                 |              |                |             | <b>*</b>        |
|                   | Identify:                      |             |                 | Get Te       | mplate         | Set Te      | mplate          |
| Set Au            | to Identify                    | AUTO        | ▼ Green 5       | Min: UID     | Add: 0000000   | 000000000   | Get             |
| Connect           | VID (Hex):<br>PID (Hex):       | 0E6A US     | B Auto 💌        | [Connect     | ed] (RD300-FH1 | . 0206) (S  | N:15149002)     |
|                   |                                |             | Command         | Done.        |                |             |                 |
| X:02 01 65        | 5                              |             |                 | RX : 02 0E 6 | 55 00 01 05 00 | 00 00 00 00 | 0 00 00 00 00 0 |

- 1. **Open / Close** : Setup fingerprint sensor enable/ disable.
- 2. **Finger No**: RD300-FH1 support 2000 fingerprints. Select from 0 to 1999 to configure fingerprint.
- 3. **Delete**: Delete selected fingerprint number (Finger No).
- 4. **Delete all**: Delete all fingerprints.
- 5. **Check Free**: Check selected fingerprint number is in use or free.
- 6. **Get Enroll Count**: Check how many fingerprint numbers was used.
- 7. Auto Enroll: Select fingerprint number and click auto Enroll to save fingerprint to reader.
- 8. **Template**: Fingerprint's template. Every fingerprint have unique template.
- 9. **Identify**: Identification of the capture fingerprint with database number.
- 10. Set Auto Identify: Default is auto, set to off will disable fingerprint recognition.
- 11. Green: Setup fingerprint sensor auto sleep timing. Default is 5 minutes.
- 12. **UID Add**: Change prefix to fingerprint numbers.

#### **B.** Fingerprint UID Manager

| mma  | on Auto Read F                          | ingerprint | NTAG/Ultralight | MIFARE                       | MIFARE key   | DESFire    | ISO1444     |
|------|-----------------------------------------|------------|-----------------|------------------------------|--------------|------------|-------------|
| asic | Fingerprint UID Ma                      | nager      |                 |                              |              |            |             |
| NO   | UID                                     | Note       | Templat         | NO: 1                        | TO 12        | _<br>Tem   | plate       |
| 0001 | 000000000000000000000000000000000000000 |            |                 |                              |              |            |             |
| 0002 | 000000000000000000000000000000000000000 |            |                 | Read Data Write Data         |              | te Data    |             |
| 0004 | 000000000000000000004                   |            |                 |                              | @Lood        | Form File  |             |
| 0005 | 000000000000000000000000000000000000000 | 8          |                 |                              |              |            |             |
| 0006 | 0000000000000000000                     |            |                 | - D Cause To Els             |              |            |             |
| 0007 | 000000000000000000000000000000000000000 |            |                 |                              | Jav Sqr      | etorie     |             |
| 0000 | 000000000000000000000000000000000000000 |            |                 |                              |              |            |             |
| 0010 | 0000000000000000000                     | 21         |                 | Random All UID Initial All U |              |            |             |
| 0011 | 000000000000000000B                     |            | 0422500         | NO: 000                      | 01 UID:      | 000000000  | 0000000     |
| 0012 | 0000000000000000000                     |            |                 | Note                         | »·           | 10-        |             |
|      |                                         |            |                 | -                            | ··· ]        |            |             |
|      |                                         |            |                 | I emplate                    | e:           |            |             |
| •    |                                         |            | F               | ł                            | Add          | U          | pdate       |
|      |                                         |            |                 |                              |              |            |             |
|      | VID (Hex):                              |            |                 |                              |              |            |             |
| Con  | nect PID (Hex):                         | 0317 US    | B Auto          | [Connected                   | [] (RD300-FH | 1 0206) (S | N:15149002) |

- 1. Read Data: Select number range to read fingerprint database in reader.
- 2. Write Data: Select number range to write fingerprint database in reader.
- 3. Load Form File: Load "uid.txt" file.
- 4. Save to File: Save current data to txt file.(uid.txt)
- 5. Random All UID: Set fingerprint's UID to random value.
- 6. Initial All UID: Set fingerprint's UID to default value.
- Add / Update: Add / modify specific fingerprint's UID, note and template. (Only add / modify to screen, please don't forget save to file.)

## **Command Test**

This page provides several command examples, user can choose the example from the Request

Sample List, or directly input the CMD and {DATA} to test

the command.

- Select Request Sample List

   [01] Read Card UID
   ^

   [02][02] Run Action Command
   ^

   [03][01] Get USB Mode
   ^

   [0C] Read User Data
   \_

   [0C] Write User Data
   \_

   [0D] Get S/N
   \_

   [0E] Get Model, Version
   \_

   [0F][01] Set Reboot
   ~
- Click Send Request to send command to reader, Click Read Card to read card data.
- 2. The response data of the request command are all display on Response Data fields.
- 3. The bottom of screen function is a utility to convert ASCII characters to Hexadecimal.

| 🖨 RD200/RD300 Tools V0206                                                                                                    | × |  |  |  |  |
|----------------------------------------------------------------------------------------------------|---|--|--|--|--|
| Eile Language About                                                                                                    |   |  |  |  |  |
| MIFARE MIFARE key DESFire ISO14443B Command Test Update Firmware                                                                                                    |   |  |  |  |  |
| Request Data         [0D] Get S/N           STX         LEN         CMD         { DATA }           02         01         0D         (Hex)           Request(Hex)         02         01         0D                                                          |   |  |  |  |  |
| Send Request Read Card                                                                                                    |   |  |  |  |  |
| STX         LEN         CMD         STA         { DATA }         12110283         (Ascii)           02         0A         0D         00         31 32 31 31 30 32 38 33         (Hex)           Response(Hex):         02 0A 0D 00 31 32 31 31 30 32 38 33 |   |  |  |  |  |
| ASCII To Hex (Ascii) (Hex)                                                                                                    |   |  |  |  |  |
| VID (Hex): 0E6A         USB Auto         [Connected] (RD200-M1 0191) (SN:12110283)                                                                                                    |   |  |  |  |  |
| Command Done.                                                                                                    |   |  |  |  |  |
| TX : 02 01 0D RX : 02 0A 0D 00 31 32 31 31 30 32 38 33                                                                                                    |   |  |  |  |  |

## **Firmware Update**

Before update the firmware, system will pop up a warning message window.

| Note !                                                                 |                              |
|------------------------------------------------------------------------|------------------------------|
| Note: Update firmware may cause the device crash! If not necessary, Pl | ease do NOT update firmware. |
| (OK)                                                                   |                              |

The firmware update steps as below:

- Step 1. Click Select firmware file
- **Step 2.** Choose a firmware file (\*.SYB)
- Step 3. Click Update Firmware to finish the firmware update

| MIFARE MIFARE key LF Card                    | d EPC/eTag Command Test                                             | Update Firmware             | • • |  |  |  |  |
|----------------------------------------------|---------------------------------------------------------------------|-----------------------------|-----|--|--|--|--|
| USB ID<br>VID (Hex): 0E6A<br>PID (Hex): 0317 | Firmware file<br>Code size (Hex): 0000<br>Code checksum (Hex): 0000 | Code type:<br>Code version: |     |  |  |  |  |
| Firmware file path:                          |                                                                     |                             |     |  |  |  |  |
| Select firmware file                         |                                                                     |                             |     |  |  |  |  |
| Upgrade progress:                            |                                                                     |                             |     |  |  |  |  |
| Update Firmware                              |                                                                     |                             |     |  |  |  |  |

# FCC INFORMATION

The Federal Communication Commission Radio Frequency Interference Statement includes the following paragraph:

The equipment has been tested and found to comply with the limits for a Class B Digital Device, pursuant to part 15 of the FCC Rules. These limits are designed to provide reasonable protection against harmful interference in a residential installation. This equipment generates, uses and can radiate radio frequency energy and, if not installed and used in accordance with the instruction, may cause harmful interference to radio communication. However, there is no grantee that interference will not occur in a particular installation. If this equipment dose cause harmful interference to radio or television reception, which can be determined by turning the equipment off and on , the user is encouraged to try to correct the interference by one or more of the following measures:

--Reorient or relocate the receiving antenna.

--Increase the separation between the equipment and receiver.

--Connect the equipment into an outlet on a circuit different from that to which the receiver is connected.

Changes or modifications not expressly approved by the party responsible for compliance could void the user's authority to operate the equipment.